RCS/6000

Hardware

Manual

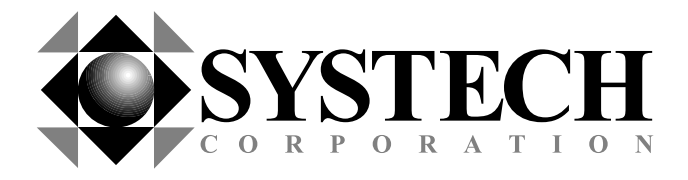

Document number 80-001052-6

Revision A

# RCS/6000

Hardware

Manual

Document part number 80-001052-6

## **Revision History**

DateRevisionDescription4/10/01AInitial production release

Created 2000, and Protected Under the U.S. Copyright Act of 1976. Copyright © 2000, SYSTECH Corporation All Rights Reserved This document is subject to change without notice.

# **Agency Notifications**

# FCC Class A

This equipment has been tested and found to comply with the limits for a Class A digital device, pursuant to part 15 of the FCC Rules. These limits are designed to provide reasonable protection against harmful interference when the equipment is operated in a commercial environment. This equipment generates, uses, and can radiate radio frequency energy and, if not installed and used in accordance with this manual, may cause harmful interference to radio communications. Operation of this equipment in a residential area is likely to cause harmful interference, in which case the user will be required to correct the interference at his/her own expense.

# **Table of Contents**

| CHAPTER 1: OVERVIEW                                     | 9               |
|---------------------------------------------------------|-----------------|
| Features                                                | 10              |
| Using the RCS/6000                                      | 11              |
|                                                         |                 |
| CHAPTER 2: INSTALLING THE HARDWARE                      | 13              |
| Overview                                                | 13              |
| Planning the installation                               | 13              |
| RCS/6000 Panel Connectors                               | 14              |
| Connecting EIA-232 Devices                              | 15              |
| Connecting Parallel Printers to the RCS/6000            |                 |
| Synchronous Serial Devices                              | 19              |
| Ethernet LAN                                            |                 |
| Adapting an RCS/6000 to an RCS/4000 or RCS/5000 Network |                 |
| Starting the RCS/6000                                   |                 |
|                                                         |                 |
| CHAPTER 3: PHYSICAL LAYER INTERFACE SETTINGS            |                 |
| Connecting RS-422/485 Devices                           |                 |
| RS-422/485 Point-to-point Configuration                 |                 |
| RS-422/485 Bus Configurations                           |                 |
| Two-Wire System                                         | 20<br>26        |
| Using the RCS Port Server in RS-422 or RS-485 Mode      | 20<br><b>27</b> |
| Connecting the RCS/6000 Port Server                     | 27              |
| Configuring an RCS serial port for RS-422/485           |                 |
|                                                         |                 |
| CHAPTER 4: TROUBLESHOOTING                              | 31              |
| LED Displays                                            |                 |
| Error Codes                                             | 34              |
|                                                         |                 |
| APPENDIX: SPECIFICATIONS                                | 36              |
| RCS/6000 Hardware Specifications                        |                 |
| Environmental Specifications                            |                 |
| Product Dimensions                                      |                 |
| Model Numbers                                           |                 |
| Ethernet cabling specifications                         |                 |

# **Chapter 1: Overview**

The RCS/6000 port servers provide communication between peripheral devices and devices connected to your local network. When the port server is connected to your LAN and to one or more peripherals, it manages network traffic, routing it to the correct device. For instance, the RCS might be used, as shown in the network diagrams below, to allow several PC registers to share expensive peripherals or to communicate with a remote site.

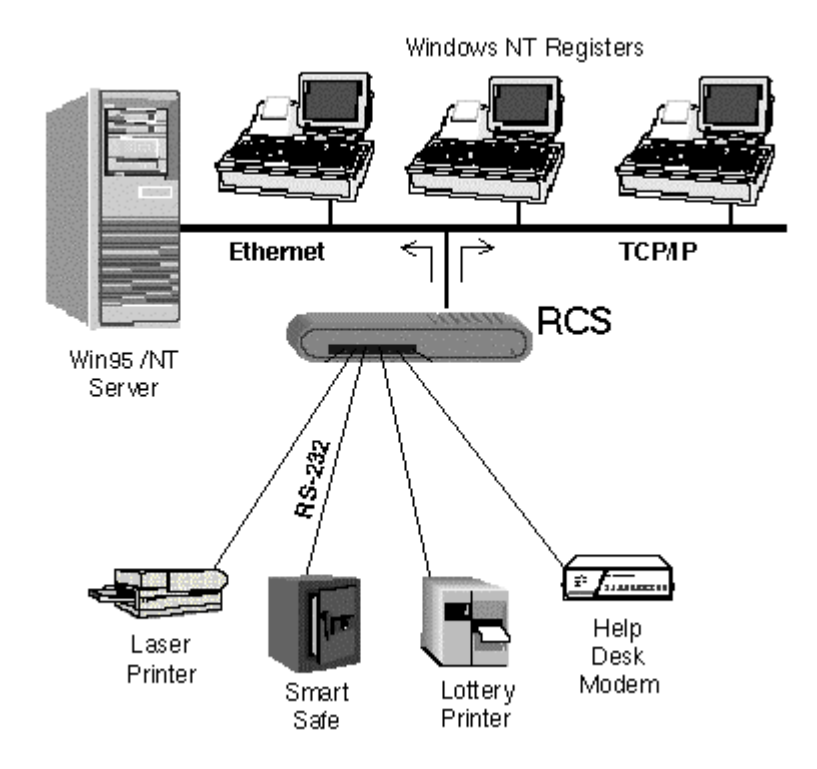

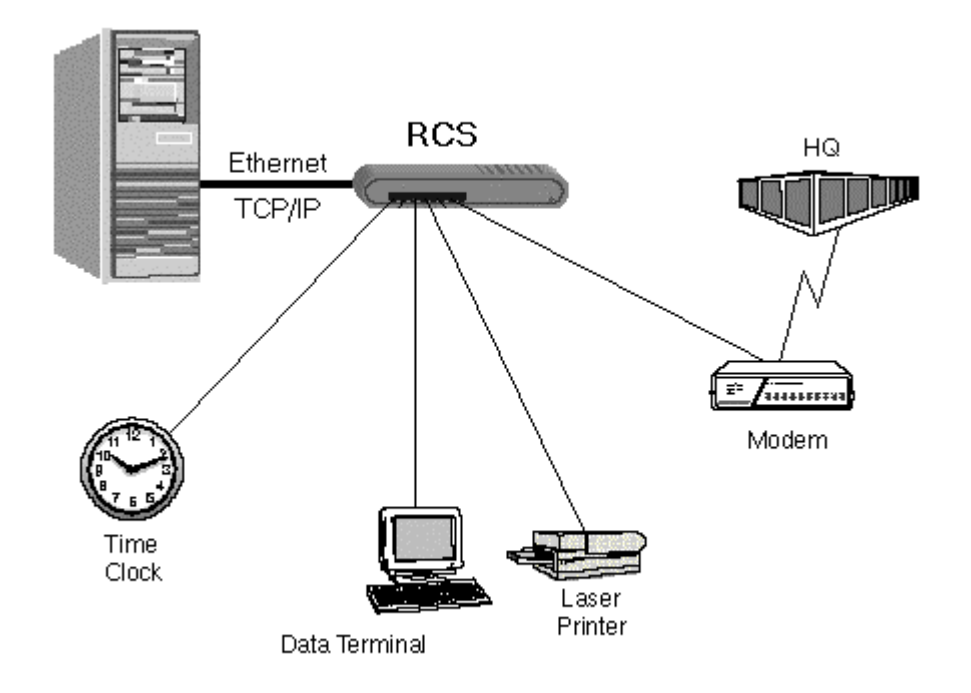

# Features

The RCS/6000 offers the following features and benefits:

- Easy set up and configuration
- Open systems communications for multi-site data networks
- Can be used in a variety of data communications applications
- Reduces cost and complexity
- 8 DB9 serial ports
- 1 Hub with 4 ethernet ports, 1 port cross-wired for easy connection to another hub
- High-speed serial connections
- Software selectable RS-232, RS-422, or RS-485 modes on each port
- Parallel printer port
- Optional WAN port for PPP over HDLC or Frame Relay
- Dial-up LAN/Internet access
- IP packet routing
- Operating system independent
- Modem and serial printer pooling
- Complete remote diagnostics
- LEDs for each port, signaling port status and error conditions
- Industry standard interoperability
- Developer's API for custom, on-board applications and protocols

- Raw reverse telnet option so you can access ports without using special protocol or processing
- Standard lpd printing option that is efficient and easy to use
- Dial on demand to automatically dial and make a connection with a remote system
- Multiple services per port allows setting up both incoming and outgoing services on the same port
- ppp header compression
- Reverse telnet support for a variety of UNIX operating systems

# Using the RCS/6000

Using the RCS requires three steps:

- 1. Hardware installation
- 2. Configuration
- 3. Operation

Hardware installation is documented in this manual.

There are three ways to configuration and use your RCS/6000 port server: NativeCOM, a web browser, or the command line interface.

- **NativeCOM**: If you are using Windows, you can use NativeCOM, a software package provided free of charge by Systech. The NativeCOM Networked COM ports software makes remote serial communication ports (e.g. EIA-232 ports on a terminal server) available to PC programs as local COM ports. Applications from a PC running Microsoft Windows 95, Windows 98, or Windows NT can access and use the remote serial ports. For further information on configuring and using Networked COM ports, see the NativeCOM manual. The NativeCOM software and manual are available on the CD you received with your port server and from the Systech web site (<u>www.systech.com</u>).
- **Web Browser**: If you are not using Windows or do not wish to use NativeCOM, you can configure your port server directly using your web browser. To use the browser, point it at the IP address of your Systech port server. For further information on assigning an IP address to your port server and on the configuration and operation options for your port server, see the Systech Port Server Administrator's Guide, available on the CD you received with your port server and from the Systech web site (www.systech.com).
- **Command line interface**: You can also configure your port server directly using the command line interface, rather than a browser, by connecting a terminal to one of the serial ports or by connecting to the port server via telnet. For further information on configuration and operation using the command line interface, see the Systech Port Server Administrator's Guide, available on the CD you received with your port server and from the Systech web site (www.systech.com).

# **Chapter 2: Installing the Hardware**

This chapter describes installing the RCS/6000 hardware, including:

- Planning the installation
- Checking cables and connectors
- Sample configurations

# Overview

Installing the RCS/6000 hardware includes the following steps:

- 1. Plan the installation.
- 2. Connect the RCS port server to your network.

Most common connection method: Connect LAN (10BaseT RJ-45 connector located on the back panel) to your Ethernet LAN using a straight through cable.

3. Connect your peripheral devices to the RCS port server.

Most common connection method: Connect each peripheral device (e.g., cash register, card reader, modem) to a serial port (one of the DB-9 connectors on the front panel).

4. Plug the unit into a source of AC power and turn the power switch on.

# Planning the installation

Before installing the RCS remote communications server, consider the following:

- How will you configure your network—what types of devices will you connect and where will they be located? Identify the distances at which each device will be located from the RCS/6000 port server.
- Verify that the locations selected for devices do not exceed cable specifications.
- Is there an acceptable source of AC power available near each device's proposed location?

# **RCS/6000 Panel Connectors**

Figure 2-1 shows the RCS/6000 front panel. Figure 2-2 shows the back panel.

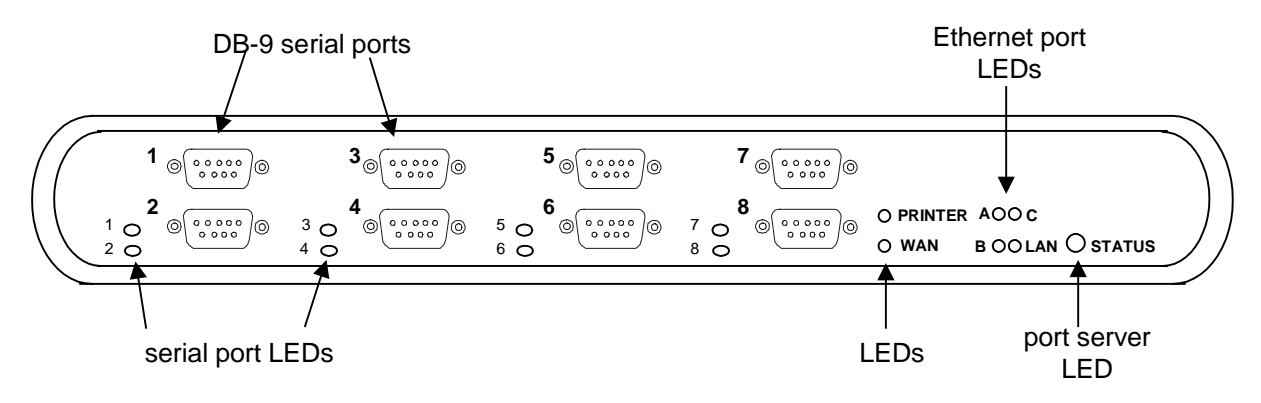

Figure 2-1. RCS/6000 Front Panel

The front panel of the RCS/6000 (Figure 2-1 above) provides 8 DB-9 serial ports with a number beside each connector. Each serial port connector has an adjacent LED, also numbered, that signals normal operation or error conditions. A larger status LED on the lower right indicates the overall status of the port server. In addition, LEDs for the printer, WAN, and Ethernet ports are located on the front panel, although the connectors are located on the back panel. (**NOTE**: Not all models include a WAN port. See Model Numbers, page 37. If your model does not have a WAN port, the WAN LED will always remain dark.) For information on interpreting the LED color and pattern displays, see LED Displays, page 31.

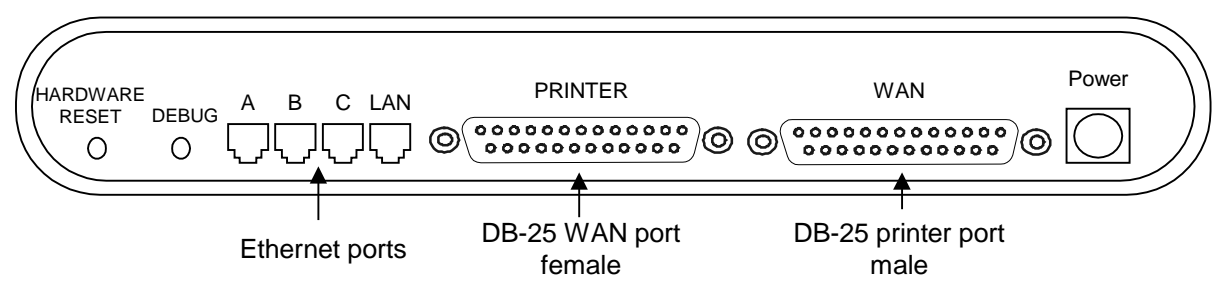

Figure 2-2. RCS/6000 Back Panel

The back panel provides four RJ-45 Ethernet hub ports. The port labeled LAN is wired for connection to a hub. The DB-25 WAN port and Printer port are also located on the back panel. (**NOTE**: Not all models include a WAN port. See Model Numbers, page 37. If your model does not have a WAN port, the WAN connector will be covered.) The power connector is located on the right side.

A hardware reset button is located on the left side of the back panel. The hardware reset button reboots the port server, restarting it as if it had been powered off and back on, putting the unit into operating mode.

A debug button is located next to the reset button. Pressing debug accesses the firmware monitor, but does not reboot. When the server enters the firmware monitor, operation is suspended and all active sessions are ended. The firmware monitor allows you to load new software into the port server, perform maintenance or troubleshooting functions, make a bootp request, etc. For instructions on using the Firmware Monitor, see the Systech Port Server Administrator's Guide.

# **Connecting EIA-232 Devices**

The RCS/6000 port server uses an EIA-232 data terminal equipment (DTE) pinout on the DB-9 serial ports. Table 2-1 lists the pinouts of the DB-9 ports used for EIA-232 serial communications.

| DB-9<br>Pin<br>Number | RS-232<br>Name | Direction | Signal Function                                              |
|-----------------------|----------------|-----------|--------------------------------------------------------------|
| 1                     | DCD            | Ι         | Signals module that remote device has a valid connection     |
| 2                     | RX             | Ι         | Serial data in, from remote device to RCS                    |
| 3                     | TX             | 0         | Serial data out, from RCS to remote device                   |
| 4                     | DTR            | 0         | Signals remote device that RCS is attached and powered on    |
| 5                     | GND            |           | Signal ground                                                |
| 6                     | DSR            | Ι         | Signals module that remote device is attached and powered on |
| 7                     | RTS            | 0         | Flow control, to enable remote device to send data           |
| 8                     | CTS            | Ι         | Flow control, to enable RCS to send data on TX               |
| 9                     | RI             | Ι         | Ring Indicator                                               |

## Table 2-1 EIA-232 DB-9 Pinouts

Figure 2-3, Figure 2-4, and Figure 2-5 show cable diagrams for three common configurations. The cable shown in Figure 2-3 may be used to connect modems to the RCS/6000. Modems should be configured to switch their carrier detect signal (CD) on and off in response to making and breaking telephone connections. This insures that the RCS/6000 terminates user sessions when they disconnect. The cable shown in Figure 2-4 can be used to connect a DB-9 terminal (or standard PC COM) port directly to the RCS/6000. The DB-9 to DB-9 terminal cable diagrammed is a standard NULL modem connector, readily available in retail outlets. DB-9 to DB-9 modem cables (not diagrammed) require no special pinouts and use a straight-through cable. A 3-wire cable is shown in Figure 2-6.

| DB-9 Pin<br>Number |                                         | DB-25 Pin<br>Number/Signal |
|--------------------|-----------------------------------------|----------------------------|
| 1 DCD              | ← • • • • • • • • • • • • • • • • • • • | 8 DCD                      |
| 2 RX               | ↓ ↓ ↓ ↓ ↓ ↓ ↓ ↓ ↓ ↓ ↓ ↓ ↓ ↓ ↓ ↓ ↓ ↓ ↓   | 2 TX                       |
| з тх               |                                         | 3 RX                       |
| 4 DTR              |                                         | 6 DSR                      |
| 5 GND              |                                         | 7 GND                      |
| 6 DSR              | ← ●                                     | 20 DTR                     |
| 7 RTS              |                                         | 5 CTS                      |
| 8 CTS              | ←                                       | 4 RTS                      |
| 9 RI               | ←                                       | 22 RI                      |
|                    |                                         |                            |

Figure 2-3: DB-9 to DB-25 Terminal Cable

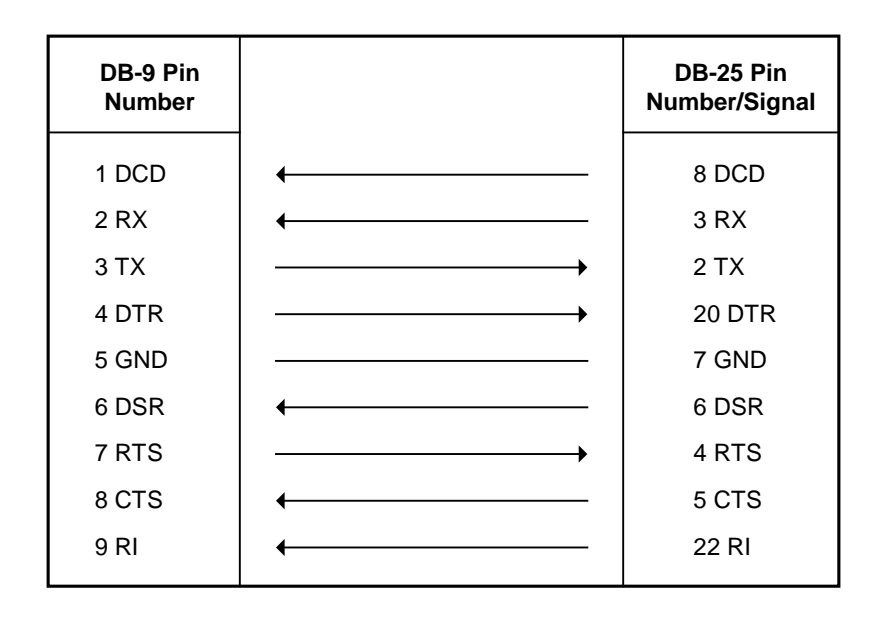

Figure 2-4: DB-9 to DB-25 Modem Cable

| DB-9 Pin<br>Number |                                                                                                    | DB-9 Pin<br>Number |
|--------------------|----------------------------------------------------------------------------------------------------|--------------------|
| 1 DCD              | <b>←●</b>                                                                                                | 4 DTR              |
| 2 RX               | ←                                                                                                    | 3 TX               |
| з тх               |                                                                                                    | 2 RX               |
| 4 DTR              | • • • • •                                                                                                | 1 DCD              |
| 5 GND              |                                                                                                    | 5 GND              |
| 6 DSR              | $\longleftrightarrow  \bullet  \bullet  \bullet  \bullet  \bullet  \bullet  \bullet  \bullet  \bullet  $ | 6 DSR              |
| 7 RTS              |                                                                                                    | 8 CTS              |
| 8 CTS              | ←                                                                                                    | 7 RTS              |
| 9 RI               |                                                                                                    | 9 RI               |

### Figure 2-5 DB-9 to DB-9 Terminal Cable

The RCS/6000 does not require the use of all 9 wires. Only the RX, TX, and GND signals are essential. DTR/DSR and RTS/CTS are only necessary for flow control. RI is only used as a ring indicator for modem use. Although the RCS/6000 requires DCD by default, you can change the serial port setting so that the DCD signal is not required. Thus, a minimal cable as shown in Figure 2-6 below, using only RX (pin 2, data in), TX (pin 3, data out), and GND (pin 5, ground), can be used.

**NOTE:** A 3-wire cable can NOT be used to login or to start a session until after you have changed the DCD setting. Therefore, if you connect a terminal or PC with terminal emulation software to your RCS/6000 port server when you first set it up, e.g., to set the port server IP address, the factory setting that requires the DCD signal is in effect and you cannot use a 3-wire cable. The cable must have at least four wires: RXD, TXD, GND, and DCD. Be sure that the null modem cable you are using supplies DCD. Some do not.

To change the DCD setting, necessary for the use of a 3-wire cable, use the command

set ignoredcd portnumber yes i

where *portnumber* is the number of the port to be changed. (For more information, see the ignoredcd command in the Port Server Administrator's Guide).

| DB-9 Pin<br>Number |   | DB-25 Pin<br>Number/Signal |
|--------------------|---|----------------------------|
| 1 DCD              |   | 8 DCD                      |
| 2 RX               | ← | 2 TX                       |
| з тх               |   | 3 RX                       |
| 4 DTR              |   | 6 DSR                      |
| 5 GND              |   | 7 GND                      |
| 6 DSR              |   | 20 DTR                     |
| 7 RTS              |   | 5 CTS                      |
| 8 CTS              |   | 4 RTS                      |
| 9 RI               |   | 22 RI                      |

| Figure | 2-6 | DB-9 to | <b>DB-25</b> | 3-wire  | Terminal   | Cable |
|--------|-----|---------|--------------|---------|------------|-------|
|        | ~ ~ | 22010   |              | • ••••• | 1 01111141 | Cubic |

# **Connecting Parallel Printers to the RCS/6000**

The RCS/6000 parallel port is compatible with common PC parallel printer ports. The same printer cables used with PCs will work with the RCS. The RCS uses a male 25-pin D type connector; your printer may use a similar connector, or it may use a Centronics type connector. Make sure your cable matches the connector types at each end. Table 2-2 gives the parallel port pinouts.

| Pin    | Signal    | T/O |
|--------|-----------|-----|
| Number | Name      | I/O |
| 1      | STROBE    | 0   |
| 2      | D(0)      | 0   |
| 3      | D(1)      | 0   |
| 4      | D(2)      | 0   |
| 5      | D(3)      | 0   |
| 6      | D(4)      | 0   |
| 7      | D(5)      | 0   |
| 8      | D(6)      | 0   |
| 9      | D(7)      | 0   |
| 10     | ACK*      | Ι   |
| 11     | BUSY*     | Ι   |
| 12     | ERROR     | Ι   |
| 13     | SELECT*   | Ι   |
| 14     | AUTOFD*   | 0   |
| 15     | FAULT     | Ι   |
| 16     | INIT*     | 0   |
| 17     | SELECTIN* | 0   |
| 18     | GND       |     |
| 19     | GND       |     |
| 20     | GND       |     |
| 21     | GND       |     |
| 22     | GND       |     |
| 23     | GND       |     |
| 24     | GND       |     |
| 25     | GND       |     |

 Table 2-2.
 Parallel Port Pinouts

# **Synchronous Serial Devices**

(NOTE: Only some RCS models have WAN ports. See Model Numbers, page 37)

Your installation can include an RCS port server that acts as a Local Area Network-to-Wide Area Network (LAN-to-WAN) router. For example, a remote office location might use an RCS port server to access applications at regional or corporate headquarters. The RCS port server routes traffic destined for the home office off the local LAN and over its own WAN port, which would typically be connected to a wide-area network service provider via ISDN, T1/E1, 56 Kbps leased line, Switched 56 service, etc.

The WAN port on the back of the RCS/6000 can be configured to meet any of these standards:

- EIA-232
- EIA-422
- EIA-530
- V.35

The RCS comes factory-configured for EIA-232 on the WAN port. To change the WAN port interface setting, use the following command.

## set wan interface setting

where *setting* is one of the following: rs232, rs422, e530, v.35. To connect synchronous modems, ISDN modems, FRADs, or CSU/DSUs to the RCS, use straight-through cables. Make sure that your cable includes conductors to carry all the signals required for the interface setting you have chosen. For V.35, you must use an RCS V.35 adapter cable available from your supplier. Table 2-3 gives the WAN port pinout for EIA-530 mode. Note that EIA-530 uses a differential pair of wires for each signal and these are denoted "A" and "B" in this table.

| 25-Pin |    |                                         |     |
|--------|----|-----------------------------------------|-----|
| Α      | В  | Description                             | I/O |
| 1      |    | Shield                                  |     |
| 7      |    | Signal Ground                           |     |
| 2      | 14 | Transmitted Data                        | 0   |
| 3      | 16 | Receive Data                            | Ι   |
| 4      | 19 | Request to Send                         | 0   |
| 5      | 13 | Clear to Send                           | Ι   |
| 6      | 22 | DCE Ready                               | Ι   |
| 20     | 23 | DTE Ready                               | 0   |
| 8      | 10 | Received Line Signal Detector           | Ι   |
| 24     | 11 | Transmitter Signal Element Timing (DTE) | 0   |
| 15     | 12 | Transmitter Signal Element Timing (DCE) | Ι   |
| 17     | 9  | Receiver Signal Element Timing (DCE)    | Ι   |
| 18     |    | Local Loopback                          | 0   |
| 21     |    | Remote Loopback                         | 0   |
| 25     |    | Test Mode                               | Ι   |

## Table 2-3. EIA-530 Synchronous (WAN) Port Interface

# Ethernet LAN

The RCS port server is connected to your LAN using an ethernet port. There are four ethernet hub ports on the front panel, labeled A, B, C, and LAN. The LAN port is hardwired as an ethernet peripheral RJ-45 port so that it can conveniently be connected to a HUB using a standard straight through patch cable. The LAN port is typically used to connect the RCS to the local ethernet network.

The A, B, and C hub ports are standard ethernet hub ports. Any 10BaseT ethernet device can be connected to a hub port using a standard straight through patch cable. A hub port is typically used to connect other devices to the ethernet network. The LAN port can also be used as a standard hub port, equivalent to hub ports A, B, or C, if you use a cross-over patch cable.

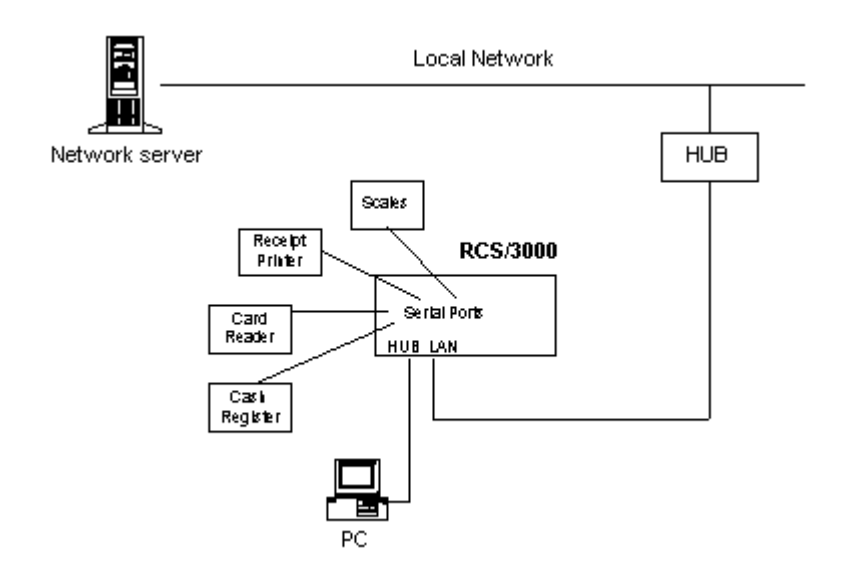

Figure 2-7: Network Configuration

To ensure correct operation, the ethernet cable must be wired to CAT5 Ethernet specifications. Even if the pinouts are correct, the cable can fail if it does not meet CAT5 specifications with respect to which pairs are twisted together. CAT5 specifies that the following pairs are to be twisted together:

1 twisted with 2
 3 twisted with 6
 4 twisted with 5
 7 twisted with 8

# Adapting an RCS/6000 to an RCS/4000 or RCS/5000 Network

If you are using your RCS/6000 to replace a Systech RCS/4000 or RCS/5000 port server or including it in a network that already contains RCS/4000s or 5000s, you may want to use an adapter on your RCS/6000 serial port that maps the RCS/6000 DB-9 connector to an RJ-45 connector emulating the RJ-45 serial ports. The adapter would allow you to use your existing cables to connect to the RCS/6000. Figure 2-8 diagrams the pinouts for the adapter.

| DB-9 Pin<br>Number |              | RJ-45 Pin<br>Number/Signal |
|--------------------|--------------|----------------------------|
| 1 DCD              | ·            | 1 DCD                      |
| 2 RX               | ←            | 5 RX                       |
| 3 TX               |              | 4 TX                       |
| 4 DTR              | │ <b>∳</b> → | 8 DTR                      |
| 5 GND              |              | 3 GND                      |
| 6 DSR              | ←•           |                            |
| 7 RTS              |              | 2 RTS                      |
| 8 CTS              | ←            | 7 CTS                      |
| 9 RI               |              | N. C.                      |

## Figure 2-8 DB-9 to RJ-45 Adapter

The RCS/4000 and RCS/5000 RJ-45 connector does not have a DSR input pin. On an RCS/4000 and RCS/5000, DSR is always on. To emulate the DSR pin behavior on the RCS/6000, connect DTR, which is typically always on when the port is open, to the DSR input. Alternatively, if the serial device provides CTS hardware flow control and you are enabling DTR/DSR hardware flow control, you can connect DSR (DB-9 pin 6) to CTS (DB-9 pin 8).

# Starting the RCS/6000

When the RCS port server is powered up, it will run a self-test. The LEDs will flash to indicate normal operation. The following LED colors and patterns will be displayed during normal startup, if no errors are detected.

## Status LED

Yellow LED blinks rapidly during self-test. When the RCS has finished the self-test and is running in normal operating mode, the LED will turn green, blinking approximately 1 times per sec.

## • Hub port LEDs (LAN, A, B, C)

During the self-test, the LED for the hub ports will cycle through:

- 1. off
- 2. orange
- 3. off

When the self-test completes, the LEDs will be either off or green. Off means the port is not connected; green means the port is connected to an active ethernet network. The green LED will blink to show network activity.

- Serial port LEDs
- Printer port LED

## • WAN port LED

During the self-test, the LED for each port will cycle through:

- 1. off
- 2. green
- 3. orange
- 4. off

When the self-test completes, the LEDs will be either off or green. Off indicates a port that is not in use. Green indicates a port that is in use. The green LED will blink when data is transmitted or received. It will blink 5 times per second when data is continuously transmitted or received.

If any of the LEDs turn orange, an error condition was detected. A serial port LED will turn orange for one blink, then return to green, if a parity, framing, or overrun error is encountered. Also, a blinking orange or blinking green indicator on the status LED signals an error. For a description of the error codes, see LED Displays, page 31.

# Chapter 3: Physical Layer Interface Settings

The RCS/6000 can be used for communication with RS-232, RS-422, or RS-485 devices. By default, all the RCS ports are configured to communcate using an RS-232 electrical interface, as described in the preceding sections. This section describes connecting RS-422 and RS-485 devices and configuring the RCS to communicate in RS-422 or RS-485 mode.

# **Connecting RS-422/485 Devices**

RS-422 and RS-485 mode are very similar, except that in RS-422 mode, the transmitter remains enabled at all times; while in RS-485 mode, the transmitter is disabled automatically when no data is being transmitted. Consequently, to transmit and receive, RS-422 devices must be connected using four-wire communication. RS-485 devices may be connected on either two-wire or four-wire systems.

You can connect two RS-422/485 devices in a point-to-point connection or more than two RS-422/485 devices in a bus configuration.

**The only legal RS-422/485 cabling topology is a bus topology (including point-to-point connections)!** All other topologies are expressly forbidden by the RS-422/485 specification. This includes the following illegal configurations:

- Connecting cables in any type of star topology (regardless of whether or not devices are attached to the ends of the cables). This includes using star-based patch panels or any other method that splits the physical cable off into multiple segments.
- Connecting RS-422/485 devices to the bus using cable stubs of any length.

Due to the resilience of the RS-422/485 signaling specification, some of these illegal topologies may work in certain configurations. However, changing factors such as cable length, baud rate, number of devices, bus loading, etc. may cause such configurations to stop communicating or to communicate sporadically. **The only topology guaranteed to work in all cable configurations is a properly terminated bus topology.** 

## RS-422/485 Point-to-point Configuration

Point-to-point connections can be established between two RS-422 devices, an RS-422 and an RS-485 device, or two RS-485 devices. Figure 3-1 shows a four-wire, point-to-point connection between two devices.

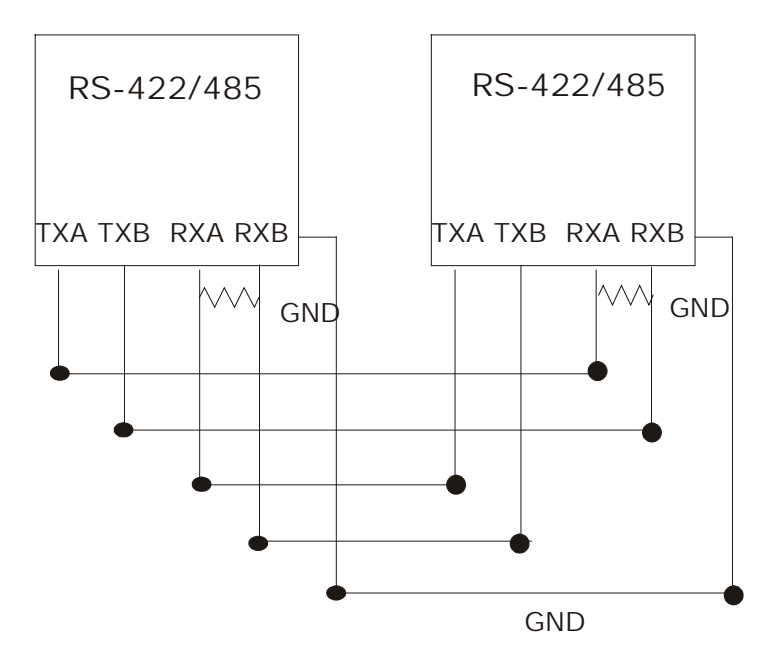

Figure 3-1. RS-422/485 point-to-point connection

Notice the termination on each end of the connection. The receiving end of the wire should be terminated with a resistance equal to the wire's characteristic impedance, generally 100 ohms.

# RS-422/485 Bus Configurations

More than two RS-422 and RS-485 devices can be connected in a bus configuration. You can connect one RS-422 and several RS-485 devices on a bus or you can connect several RS-485 devices on a bus, but you cannot connect more than one RS-422 device on a single bus. If your configuration includes an RS-422 device, you must use a four-wire connection. Configurations including only RS-485 devices can use either two-wire or a four-wire communication.

When RS-422 and/or RS-485 devices are connected to a bus, they operate as one master and one or more slaves. In all configurations that include an RS-422 device, the RS-422 device is the master and the RS-485 devices are slaves.

## **Two-Wire System**

In two-wire communication, all devices share the same pair of wires to both transmit and receive. All the devices connected to a two-wire system must be RS-485 devices. Figure 3-2 shows a typical two-wire system.

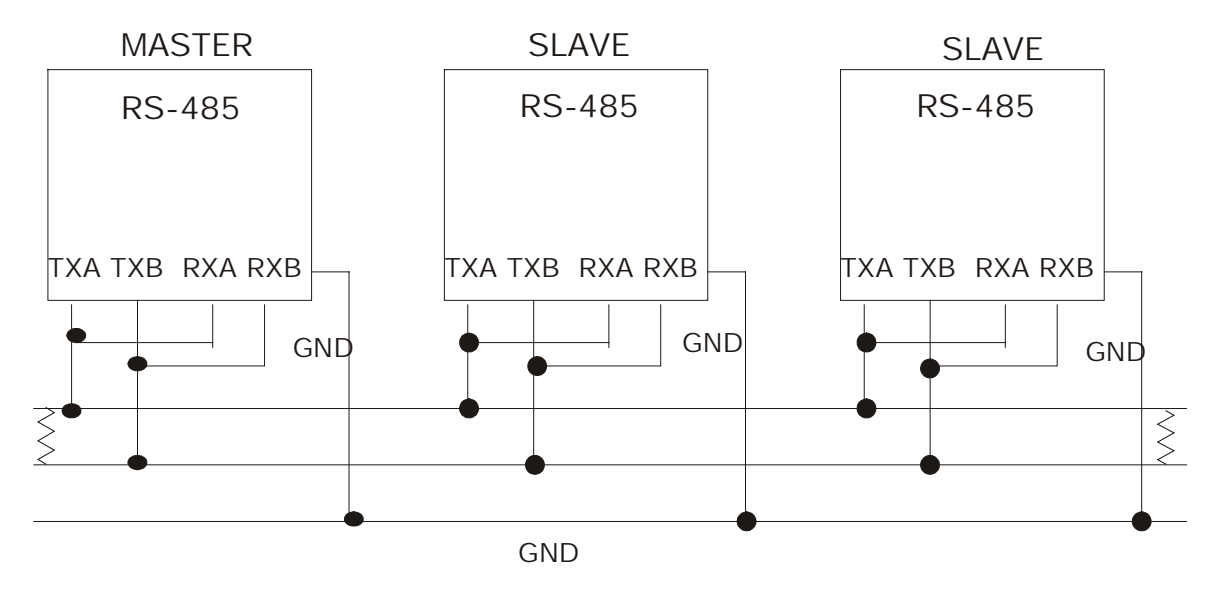

Figure 3-2. Two-wire RS-485 System

In the two-wire system diagrammed in Figure 3-2, one pair of transmit and receive lines (TXA and RXA) are connected to a single wire and the other pair of transmit and receive lines (TXB and RXB) are connected to the second wire. The device that is designated as the master manages the traffic on the lines.

As shown in the above diagram, the pair of transmit/receive lines needs to be terminated with 120 ohms at each end of the bus.

## Four-Wire Systems

In four-wire communication, there are two pairs of transmit and receive lines, allowing full duplex communication. In most four-wire systems, an RS-422 device will serve as the master with several RS-485 devices as slaves. However, an RS-422 device is not required; an RS-485 device can serve as the master. Figure 3-3 shows a typical four-wire system.

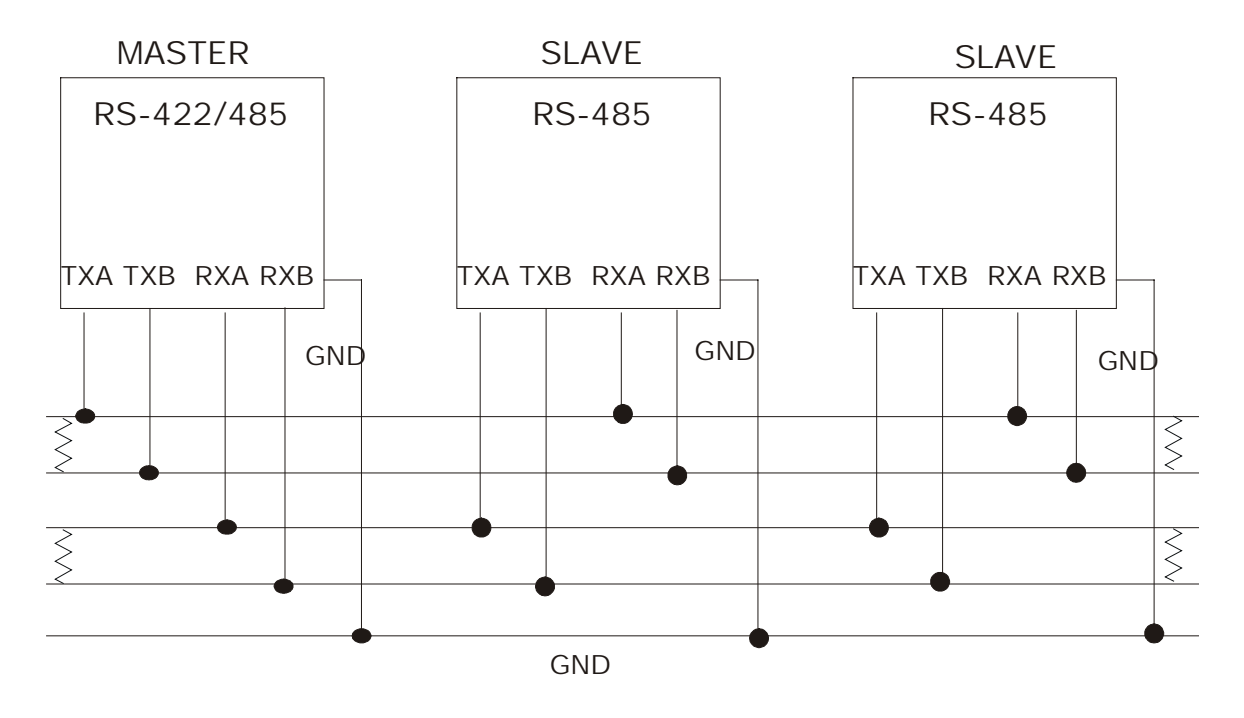

Figure 3-3. Four-wire RS-422/485 System

In most configurations, the device that is designated as the master will be an RS-422 device to constantly drive the transmit lines.

Both pairs of lines of the multi-drop wire must be terminated at each end of the bus with a resistance equal to the wire's characteristic impedance, generally 120 ohms. If the RX data pins are not terminated at all and have nothing attached, they may be susceptible to cross talk. Data on other lines on this port or other nearby ports may get coupled back onto the unterminated receive lines. If you need to leave the RX lines unattached, you may need to attach a simple 100 or 120 ohm termination resistor between the lines to avoid this.

# Using the RCS Port Server in RS-422 or RS-485 Mode

Any serial port on the RCS/6000 can be configured for either RS-422 or RS-485 communication. Thus, the RCS can function as any of the devices in any of the configurations described above. The RCS can be connected to either an RS-422 or an RS-485 device in a point-to-point connection. Or an RCS can be connected to a two-wire or four-wire bus, as either a master or a slave, and can communicate in either RS-422 or RS-485 mode. Typically, a single RCS port server is connected to the bus and functions as the master, but this is determined by the application.

# **Connecting the RCS/6000 Port Server**

Connect the RCS/6000 to the network using any serial port. The DB-9 pinouts for the RCS/6000 in RS-422 and RS-485 modes are:

| Pin # | Name     | Direction |
|-------|----------|-----------|
| 1     | Not used |           |
| 2     | RXB      | Input     |
| 3     | TXB      | Output    |
| 4     | Not used |           |
| 5     | GND      |           |
| 6     | Not used |           |
| 7     | TXA      | Output    |
| 8     | RXA      | Input     |
| 9     | Not used |           |

The pins designated as **not used** should have nothing connected to them.

Be sure the wires are terminated as indicated in the wiring diagrams in the previous section. In addition, as a fail safe to prevent floating wires, the RCS/6000 provides internal 2k bias resistors that pull the lines to a known state when they are not being driven. The bias resistors cannot be removed or altered.

## Configuring an RCS serial port for RS-422/485

To change the serial port electrical interface using the command line interface of the RCS port server, use the **set interface** command. The format is:

set interface { port number(s) } { rs232 | rs422 | rs485 } [ i ]

The set interface command sets the port to the specified physical layer interface.

For example, to set the interface for port 3 to RS-485, type:

set interface 3 rs485

This command will not change the setting immediately. If you want the RS-485 setting to go into effect immediately, use the **i** option.

set interface 3 rs485 i

For the RS-485 setting to go into effect whenever the port server is rebooted, you must save the configuration setting after you have changed it: For instance, the following two commands will cause the RS-485 setting to go into effect on port 3 when the port server is next rebooted and to continue to be in effect each time the port server is rebooted until the setting is changed.

set interface 3 rs485 save

In this second example, the following two commands will cause the RS-485 setting to go into effect immediately and to continue to be in effect each time the port server is rebooted until the setting is changed.

```
set interface 3 rs485 i save
```

To display the current interface configuration setting for port 3, type:

show interface 3

If no port is specified in the show interface command, the interface configuration for all ports will be displayed.

You can also change the electrical interface using the port configuration section of the browser interface.

# **Chapter 4: Troubleshooting**

The RCS/6000 has several LED status indicators:

- **RCS port server**: There is a status LED located on the lower right front panel that indicates the overall status of the unit.
- **Serial ports:** There is an LED for each serial port connector that indicates the port status. The LEDs are located to one side of the serial port connectors.
- **Ethernet ports**: There is an LED on the front panel for each of the ethernet ports (LAN, A, B, C).
- **Printer port**: There is an LED on the front panel for the parallel printer port.
- WAN port: There is an LED on the front panel for the WAN port.

The LEDs use orange, yellow, and green lights and blinking combinations to indicate the status of the components of the RCS/6000.

# LED Displays

The LED display may differ depending on the state of the RCS/6000. When the RCS is started, it runs a self-test. If no problems are encountered, it enters the operational state. The LEDs may show different patterns in the self-test state than in the operational state. In addition, the RCS port server can be in the firmware monitor. For instance, if the RCS encounters a fatal error during the self-test, it will enter the firmware monitor. Or you can invoke the firmware monitor by pressing the debug button. The LED display may be different in the firmware monitor.

Table 4-1 shows the normal and error LED colors and patterns displayed in the self-test, operational state, and firmware monitor. Table 4-2 shows the meaning of the LED error displays.

| RCS<br>Operation    | Error<br>Status | LEDs                                                                                                    |                                                                                                    |                                                                                                    |
|---------------------|-----------------|----------------------------------------------------------------------------------------------------|----------------------------------------------------------------------------------------------------|----------------------------------------------------------------------------------------------------|
|                     |                 | Status                                                                                                    | LAN, A, B, C                                                                                                    | Serial Port                                                                                                    |
| self-test           | ok              | Yellow,<br>blinks<br>rapidly                                                                                  | Cycles through:<br>1.off<br>2.orange<br>3.off                                                                                     | Cycles through:<br>1.off<br>2.green<br>3.orange<br>4.off                                                                                                    |
|                     | error           | orange,<br>blinking<br>pattern                                                                                | orange, solid                                                                                                    | orange, solid                                                                                                    |
| normal<br>operation | ok              | solid green,<br>while<br>starting up;<br>green<br>blinking<br>when<br>ready for<br>use                        | Either:<br>1.off—<br>unconnected<br>2.green—<br>connected to<br>active ethernet<br>network; blinks<br>to show<br>network activity | Either:<br>1.off—closed port<br>2.green—open port; blinks<br>when data is transmitted or<br>received; blinks 5 times per<br>sec when data is continuously<br>transmitted or received. |
|                     | error           | orange,<br>blinks<br>approx. 1<br>times per sec<br>green/yellow<br>blinking<br>orange/<br>yellow,<br>blinking | orange, solid                                                                                                    | orange, solid; blinks when data is<br>transmitted or received<br>orange for one blink, returns to<br>green                                                                            |

## Table 4-1: LED display

| RCS<br>Operation    | Error<br>Status | LEDs                                    |                                                                                                    |               |
|---------------------|-----------------|-----------------------------------------|----------------------------------------------------------------------------------------------------|---------------|
|                     |                 | Status                                  | LAN, A, B, C                                                                                                    | Serial Port   |
| firmware<br>monitor | ok              | yellow,<br>blinks 5<br>times per<br>sec | Either:<br>1.off/dark—<br>unconnected<br>2.green—<br>connected to<br>active ethernet<br>network; blinks<br>to show<br>network<br>activity. | Off/dark      |
|                     | error           | orange,<br>blinking<br>pattern          | orange, solid                                                                                                    | orange, solid |

## Table 4-2: LED Indicators for Error Conditions

| LED    | Color/pattern              | During    | Error                                                                                                    |
|--------|----------------------------|-----------|----------------------------------------------------------------------------------------------------|
| Status | orange, blinking           | self-test | Fatal error detected. LED blinks a HEX code that designates the error category. See Table 11-3 below.                                        |
|        | green/yellow,<br>blinking  | operation | An error was detected when reading the<br>current configuration database; the<br>default configuration database was<br>loaded instead.       |
|        | orange, blinking           | operation | Internal AUI HUB port failure                                                                                                    |
|        |                            |           | When the condition is cleared, the LED will return to green.                                                                                 |
|        | orange/yellow,<br>blinking | operation | Both the condition indicated by the<br>blinking orange (above) and the<br>condition indicated by the blinking<br>green/yellow (above) exist. |
| HUB    | orange, solid              | self-test | error detected on the HUB port                                                                                                    |
|        | orange, solid              | operation | One or more:                                                                                                    |
|        |                            |           | Bit rate error detected reversed receive polarity                                                                                            |

| LED         | Color/pattern                             | During    | Еггог                                           |
|-------------|-------------------------------------------|-----------|-------------------------------------------------|
| serial port | orange, solid                             | self-test | error detected on the serial port               |
|             | orange, one<br>blink, returns to<br>green | operation | One or more overrun, parity, or framing errors. |

# **Error Codes**

The status LED blinks HEX error codes for fatal errors encountered during the self-test. Errors are considered to be fatal if they prevent the RCS operating system from starting. A RAM failure, for example, is a fatal error because it would prevent the operating system from being loaded into RAM. When a fatal error is detected, the LED blinks a sequence to indicate the category of the error. The LED continues to blink this error category until the watchdog timer causes the board to reset (at least 1 ½ minutes). Following the reset, self-test will run again and, unless the error is a transient error, will continue to fail and the LED will continue to blink the error code.

The LED does not blink codes for nonfatal errors. Errors which do not prevent the operating system from running, but may degrade the RCS capabilities, are non-fatal errors. Non-fatal errors are not blinked, but are recorded in flash memory for troubleshooting by customer service representatives.

The LED blink pattern indicates the category of fatal error that occurred. The LED blinks the HEX code for the error category. For instance, if the error is a memory test error, the LED will blink 92, the HEX code for a memory test error. The LED will blink 9 times, pause, then blink 2 times. After a longer pause, it will repeat the pattern. It will continue to repeat the pattern until the watchdog timer resets the board as described above. Table 11-3 provides the error categories associated with the blinking HEX codes.

## Table 4-3: HEX codes for error messages

| HEX code | Error Category                    |
|----------|-----------------------------------|
| 90       | reason for reset                  |
| 91       | configuration error               |
| 92       | memory test error                 |
| 93       | quadart test error                |
| 95       | bus error detection not working   |
| 97       | unexpected interrupt or exception |
| 98       | panic                             |
| 99       | network test error                |
| 9B       | LED test error                    |

| HEX code | Error Category |
|----------|----------------|
| 9D       | HUB test error |

# **Appendix: Specifications**

# **RCS/6000 Hardware Specifications**

- Motorola MC68EN360 QUICC 33 MHz microprocessor with internal RISC processor.
- 1M byte in-circuit boot flash and program memory.
- 4 M byte nonparity DRAM.
- 10 Mbps Ethernet connection over 10BaseT physical lines.
- 1 10BaseT Ethernet HUB with 4 ethernet ports. 1 port is cross-wired to connect to another hub.
- Eight asynchronous serial ports with modem control and surge suppression. Asynchronous port data rates of 50 bps to 115.2 Kbps over EIA-232 electrical interface. DB-9 physical interface. Supports RS-232, RS-422, and RS-485.
- External 110 or 240 VAC power supply.
- Initialization self-test.
- Hardware exerciser.
- Status LEDs for each port.

# **Environmental Specifications**

- Operating temperature range: 0 to 50°C
- Storage temperature range: -10 to 70°C
- Humidity range: 10% to 90% noncondensing

# **Product Dimensions**

The RCS/6000 models measure:

8 inches x 4.75 inches x 1.25 inches (203 mm x 121 mm x 32 mm)

# **Model Numbers**

RCS/6008 -- 8 DB ports, no WAN

RCS/6108 -- 8 DB ports, with WAN

# **Ethernet cabling specifications**

This section describes guidelines for using 10BaseT twisted-pair cabling:

- Recommended cable is 22 to 26 AWG category 3 or category 5 unshielded solid copper twisted pair (standard telephone wire), at least Level 2 (two twists per foot).
- Maximum distance of a segment—from concentrator to node—is 100 meters (328 feet).
- Ethernet network interface cards (NICs) are available with built-in 10BaseT transceivers and a 15-pin AUI port.
- Devices with standard AUI ports may be attached by using a twisted-pair transceiver (MAU).

# Index

## 1

10BaseT, cabling specifications, 36

### 3

3-wire diagram RCS/5000, 13 RCS/6000, 16

#### A

asynch port specifications, 35

#### B

browser, configuring with, 5 bus configuration, RS-422/485, 25

## С

cable diagram RCS/5000, 13 terminal, RJ-45 to DB-9, 12 cables, 10 V.35 adapter, 19 cables, RJ-45 to DB adapter, 13 cabling, specifications, 36 carrier detect signal (CD), 10 COM ports, 5 command line interface, configuring with, 5 configuration methods, 5 configuration planning, 7 connector wiring RCS/5000, 10 RCS/6000, 15 connectors diagram, 8 CSU/DSU, connecting, WAN port, 19

#### D

data communication equipment (DCE), 10
data terminal equipment (DTE), 10
DB-9 serial ports, 8
pinouts, 14
DB-9 to RJ-45 adapter pinout, 20

DCD, change setting, 13 DCE, 10 DTE, 10 DTE pinout RCS/5000, 10 RCS/6000, 14

## E

EIA-232 mode, setting WAN port to, 19 EIA-422 mode, WAN port, 18 EIA-530 mode, WAN port to, 19 electrical interface settings, 24 error codes, LED, 34 ethernet network cabling specifications, 36 connecting RCS to, 19

## F

FRAD, connecting to WAN port, 19

## Η

hardware diagram, 8 HEX error codes, LED blinking, 34 hub ports, description, 19

## I

installation steps, 7 interface keyword, 29 interface setting, changing on WAN port, 19 ISDN modems, connecting to WAN port, 19

## L

LAN connecting RCS to, 19 LAN-to-WAN router, using RCS as, 18 LED diagram, 8 error codes, 34 overview, 31 start up and self-test, 21 local COM ports, 5

## Μ

modem connecting ISDN to WAN port, 19 connecting synchronous to WAN port, 19 modem signals CD, 15 CD, 10

## Ν

NativeCOM, 5 network, connecting RCS to, 19 Networked COM ports, 5

### 0

orange LED, 22

#### Р

panel, diagram, 8 parallel port pinouts, 17 parallel printer, connecting to RCS, 17 pinouts DB-9 to RJ-45 adapter, 20 parallel port, 17 RCS/5000, 10 RCS/6000.14 RS-422 on RCS/6000, 28 RS-485 on RCS/6000. 28 WAN synchronous, EIA-530, 19 point-to-point connection, RS-422/485, 25 port, parallel pinouts, 17 port, serial diagram, 8 setting for RS-232, RS-422, RS-485, 29 port, WAN, 8 configuring for synchronous serial devices, 18 modes (EIA-232, EIA-422, EIA-530, V.35), 18 ports diagram, 8 printer cables, 17 printer, parallel connecting to RCS, 17

### R

reset buttons, 9 RJ-45 cable diagram, 13 RJ-45 ports, pinouts, 10 RJ-45 serial ports, 8 RJ-45 to DB adapters cable, 13 RJ-45 to DB-9 terminal cable diagram, 12 router, LAN-to-WAN, using RCS as, 18 RS-232, set port to, 29 RS-422, 24 pinouts for RCS/6000, 28 set port to, 29 RS-422 and RS-485 comparison, 24 RS-422/485 topology, 24 RS-485, 24 pin assignments for RCS/5000, 28 pinouts for RCS/6000, 28 set port to, 29

### S

self-test, 21 serial port diagrams, 8 setting for RS-232, RS-422, RS-485, 29 sessions, terminating on modem disconnect, 15 specifications, 35 start up, 21 synchronous modem, connecting to WAN port, 19 synchronous serial devices, 18

## Т

terminal, cable diagram, RJ-45 to DB-9, 12 termination RS-422/485 four-wire bus configuration, 27 RS-422/485 point-to-point connection, 25 RS-422/485 two-wire bus configuration, 26 topology, RS-422/485, 24 troubleshooting, LED indicators, 31 twisted-pair, cabling specifications, 36

#### V

V.35, adapter cable, 19

#### W

WAN port, 8 configuring for synchronous serial devices, 18 modes (EIA-232, EIA-422, EIA-530, V.35), 18
WAN port interface setting, 19 web browser, configuring with, 5 wiring, 10